# Rechnungen

Das Modul Rechnungen wird dem Trading zugeordnet.

Dieses Modul verwaltet die angelegten Rechnungen. Hier werden alle Rechnungen erfasst und aufgelistet wiedergegeben. Über die Suchleiste lassen sich die einzelnen Rechnungen finden.

Mit diesem Button <sup>≫</sup>lässt sich die Suchleiste erweitern.

|                 |                |           |             | Rechnungen        |                     |           |                   | - • ×       |
|-----------------|----------------|-----------|-------------|-------------------|---------------------|-----------|-------------------|-------------|
| Bearbeiten An   | zeige Hilfe    |           |             |                   |                     |           |                   |             |
| Bearbeiten Drud | en DTA Datenüt | bergabe   |             |                   |                     |           |                   |             |
| βuche           | <8e            | ileg-Nr.> | <typ></typ> | <betrag></betrag> | <bezahit></bezahit> | Oatev>    | <kindex></kindex> | Start Reset |
| Print           | Beleg-Nr.      | Тур       | Beleg-Datum | Betrag            |                     | Empfän    | iger              | Bezahlt     |
|                 |                |           |             |                   |                     |           |                   | -           |
| Anza            | ahl Datensätze | 0         | Vor         | herige            | Nächste             | Seite 1/0 |                   |             |

# Rechnung ansehen

|                |            |          | Rechnunger       | n ansehen/bearbeiten |                        |                | <u> </u>          |
|----------------|------------|----------|------------------|----------------------|------------------------|----------------|-------------------|
| Bearbeiten Anz | eige Hilfe |          |                  |                      |                        |                |                   |
| Speichern      |            |          |                  |                      |                        |                | Schließen         |
| Zahler         | Boss Hugo  |          |                  | Auftragsnummer       |                        |                |                   |
| Adresse        | ,          |          |                  | Information          |                        |                |                   |
| PK-Nummer      |            |          | anderer Zahler   |                      |                        |                | .15               |
| Bescheidnummer |            | 23 KR    | Datum 07.05.2014 |                      | ✓<br>bezahlt           | Änderung durch | admin_crematorium |
| Nettogebühr    |            | 142,80 € | Zahlungsfris     | Bezahlt              | ☑ Daten-Übergabe<br>am | 16.05.2014     | am 16.05.2014     |
| Pos. B         | escheid    | Anzahl   | Bes              | chreibung            | Gebühr                 | Gesamt         | MwSt.             |
| 2              | 2          | 1,00     | Einäscherung     |                      | 240,00                 | 240,00         | 19,00             |
| 1              | 3          | 1,00     | GUtschrift       |                      | -120,00                | -120,00        | 19,00             |

## Erklärung der Icons

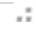

Last update: 2016/12/20 10:03 krematorium:module:rechnungen http://wiki.girona.de/doku.php?id=krematorium:module:rechnungen&rev=1409211086

## Drucken Gebührenbescheid drucken

->

|                 |                                  | Gebührenbesche              | ide drucken |     |            |     | ×                                       |
|-----------------|----------------------------------|-----------------------------|-------------|-----|------------|-----|-----------------------------------------|
| Anzeige         |                                  |                             |             |     |            |     |                                         |
| Drucken Listen: | <ul> <li>Datum</li> </ul>        | von 07.08.2014              | 🕫 🕨         | bis | 14.08.2014 | ۵ 😢 | r i i i i i i i i i i i i i i i i i i i |
|                 | <ul> <li>Nummer</li> </ul>       | von                         |             | bis |            |     |                                         |
|                 | <ul> <li>offene Rechn</li> </ul> | ungen                       |             |     |            |     |                                         |
|                 |                                  | <ul> <li>Drucken</li> </ul> |             |     |            |     |                                         |
|                 |                                  |                             |             |     |            |     |                                         |
|                 |                                  |                             |             |     |            |     |                                         |

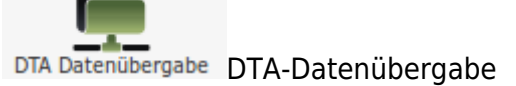

Schließen Menüpunkt beenden

Die verschiedenen Bearbeitungsvorgänge lassen sich über die Icons, aber auch über die Begriffe in der oberen Menuezeile aufrufen.

## Menüleiste

#### **Bearbeiten**

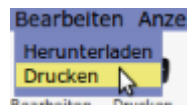

- Herunterladen = Liste als CSV-Datei herunterladen
- Drucken = Übersicht ausdrucken

#### Anzeige

Über diesen Menupunkt können die in der Ergebnistabelle angezeigten Spalten verändert werden, bzgl. der Reihenfolge und welche Datenfelder angezeigt werden sollen.

#### Hilfe

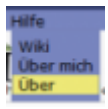

3/4

- Wiki = Zugang zum integrierten Handbuch
- Über mich = Anzeige meines eigenen Profils
- Über = Anzeige technische Information zu IfSG

### Anzeige

| Anzahl Datensätze 6 | Vorherige | Nächste | Seite 1/1 |  |
|---------------------|-----------|---------|-----------|--|
|---------------------|-----------|---------|-----------|--|

Hier kann man die Anzahl der Datensätze, die Anzahl der Seiten und Blättern in den Seiten ablesen.

# Rechnungen bearbeiten und erstellen

Eine Rechnung kann man über die Kontaktdaten (Adressen) erstellen oder über einen Trauerfall (Leistung - siehe oben). Eine Rechnung lässt sich bis sie gebucht wurde bearbeiten.

Wurde eine Rechnung zu einem Trauerfall hinzugefügt, dann lässt sich diese über Edit bearbeiten, löschen, buchen oder als PDF drucken.

| Trauerfall Standesamt  | Leistun | g Bestattung       | Drucksachen Au | fgaben Vorlagen | Adressen | Memo     |      |
|------------------------|---------|--------------------|----------------|-----------------|----------|----------|------|
| Auftrag Versicherungen | Rechn   | ungen              |                |                 |          |          |      |
| 1                      |         |                    |                |                 |          |          |      |
| Edit Rechnungs-Nr.     | Тур     | Empfänger          | Betrag         | Rechnungsdatum  | Auftrag  | Formular | Edit |
| / 🗑 🧒 💏 10052          | AL      | Mustermann, Moritz | 192,00         | 01.07.2014      |          | Rechnung |      |
|                        |         |                    |                |                 |          |          |      |

Rechnung bearbeiten

Rechnung löschen

Rechnung buchen

🗖 Rechnung drucken

Ansicht

#### Rechnungen buchen

Klickt man auf Rechnung buchen, dann gelangt man zu diesem Fenster.

Last update: 2016/12/20 10:03 krematorium:module:rechnungen http://wiki.girona.de/doku.php?id=krematorium:module:rechnungen&rev=1409211086

|         | 100                         | _         |                                                                                                    |                                                                                                    |                                                                                                    | Buchen Beleg                                                                                                    |                                                                                                    |                                                                                                    |                                                                                                    |                                                                                                    |                                                                                                    |
|---------|-----------------------------|-----------|----------------------------------------------------------------------------------------------------|----------------------------------------------------------------------------------------------------|----------------------------------------------------------------------------------------------------|----------------------------------------------------------------------------------------------------|----------------------------------------------------------------------------------------------------|----------------------------------------------------------------------------------------------------|----------------------------------------------------------------------------------------------------|----------------------------------------------------------------------------------------------------|----------------------------------------------------------------------------------------------------|
| Ansich  | t Hilfe                     |           |                                                                                                    |                                                                                                    |                                                                                                    |                                                                                                    |                                                                                                    |                                                                                                    |                                                                                                    |                                                                                                    | Ċ                                                                                                    |
| luchen  |                             |           |                                                                                                    |                                                                                                    |                                                                                                    |                                                                                                    |                                                                                                    |                                                                                                    |                                                                                                    |                                                                                                    | Schlief                                                                                                    |
|         |                             | Monitz Ma | rinematic                                                                                                    |                                                                                                    | -                                                                                                    | Nummer                                                                                                    | Beleg<br>Typ                                                                                                    | 10052                                                                                                    | AL                                                                                                    | Netto Betrag                                                                                                    | 0                                                                                                    |
|         |                             | P         | Mustermann, Moritz                                                                                           |                                                                                                    |                                                                                                    | Datum                                                                                                    |                                                                                                    | 01.07.2014                                                                                                    |                                                                                                    | Mwst.                                                                                                    | 0                                                                                                    |
| Adresse |                             | Musterha  | user: 10; 00000 Mue                                                                                          | nestadt                                                                                                    |                                                                                                    | Druckformular                                                                                                    |                                                                                                    | Rechnung                                                                                                    | -                                                                                                    | Brutto Betrag                                                                                                    | 0                                                                                                    |
| Normal  |                             | 1,00      | 115,00                                                                                                    | 115,00                                                                                                    | Einsargung<br>Summe Bestat                                                                                                    | generation                                                                                                    | -                                                                                                    |                                                                                                    | Bemerkun                                                                                                    | 9                                                                                                    |                                                                                                    |
| Normal  |                             | 1,00      | 115,00                                                                                                    | 115,00                                                                                                    | Ensargung                                                                                                    |                                                                                                    |                                                                                                    |                                                                                                    | Auftragen                                                                                                    | ummer                                                                                                    |                                                                                                    |
|         | 2                           | 1         |                                                                                                    | 0                                                                                                    | Summe Best                                                                                                    | atterleistung                                                                                                    |                                                                                                    |                                                                                                    |                                                                                                    |                                                                                                    |                                                                                                    |
| Normal  |                             | 1,00      | 37,00                                                                                                    | 37,00                                                                                                    | Aufbehrung 50                                                                                                    | n.                                                                                                    |                                                                                                    |                                                                                                    | Bearbeiter                                                                                                    | admin                                                                                                    |                                                                                                    |
| Normal  |                             | 1,00      | 40,00                                                                                                    | 40,00                                                                                                    | Benutzung der                                                                                                    | Trauerhalle (Erd) 50%                                                                                                    |                                                                                                    |                                                                                                    | BruttoyNet                                                                                                    | 10 and Ahirat                                                                                                    | 4                                                                                                    |
|         | 2                           | 1         |                                                                                                    | 0                                                                                                    | Summe Friedho<br>Summe Fried                                                                                                    | əf<br>İhaf                                                                                                    |                                                                                                    |                                                                                                    |                                                                                                    | Empfänger 🔎                                                                                                    |                                                                                                    |
|         |                             |           |                                                                                                    |                                                                                                    |                                                                                                    |                                                                                                    |                                                                                                    |                                                                                                    |                                                                                                    | Friedhofsrechnung buchen                                                                                                    |                                                                                                    |
|         | Adresse<br>Normal<br>Normal | Adresse   | Adresse Manke M<br>Adresse Museka<br>Normal = 1.00<br>2 1<br>Normal = 1.00<br>Normal = 1.00<br>Normal = 1.00 | Adresse Montemann, Monte<br>Adresse Mustemann, Monte<br>Mastemaans, Monte<br>Mastemaans, Monte<br>Mastemaans, M. 00000 Mus<br>Mastemaans, M. 00000 Mus<br>Mormal • 1.00 115.00<br>2 1 1<br>Normal • 1.00 337.00<br>Normal • 1.00 48.00<br>2 1 1 | Adresse Motemann<br>Adresse Anzahl Betrag Summe<br>Nomal 108 115,00<br>2 1 0<br>Nomal 108 27,00<br>Nomal 108 0<br>108 115,00<br>2 1 0<br>108 40,00<br>109 40,00<br>109 0<br>109 0<br>100 0<br>100 0 | Adresse Montemann, Marke<br>Adresse Mustemann, Marke<br>Mustemann, Marke<br>Mustemann, Mustemann<br>Mustemann, Marke<br>Mustemann, Mustemann<br>Mustemann, Mustemann, Mustemann, Mustemann, M | Adresse Montemann Adviz Portugeren Nummer<br>Adresse Adresse Summer Geb Bezeichnus<br>Normal 100 115.00 115.00 Ensayong<br>2 1 1 0 115.00 237.00 37.00 Summe Bestatterleistung<br>Normal 1.00 100 37.00 37.00 Adatemate Edit 50%<br>Normal 1.00 48.00 40.00 Beruteng de Teuerleis (Edit 50%<br>Normal 1.00 100 40.00 Beruteng de Teuerleis (Edit 50%<br>Normal 1.00 100 40.00 Beruteng de Teuerleis (Edit 50% | Adresse Noriz Musiemenn Moiz Datum<br>Adresse Anzahl Betrag Summe Geb. Bezeichnung<br>Nomal 100 115,00 115,00 Einergung<br>2 1 1 0 0 Sume Seeseskinung<br>Nomal 100 37,00 37,00 Arbeiter 50%<br>Nomal 100 40,00 40,00 Berutung 50% | Nummer     Saleg     Typ     Typ     Typ     Typ     Typ     Typ     Typ     Typ     Typ     Typ     Typ     Typ     Typ     Typ     Typ     Typ     Typ     Typ     Typ     Typ     Typ     Typ     Typ     Disture     Disture     Disture     Disture     Disture     Typ     Typ     Disture       Adresse     Anzahl     Betrag     Summer     Geb.     Bezelichnung       Normal     1.00     115.00     115.00     Einsagung     Sume Seassékisang       Normal     1.00     37.00     37.00     Adashung 50%     Summe Frashef       Normal     1.00     40.00     40.00     Benzang der Touerteis (Erd) 50%     Summe Frashef       2     1     0     Summe Frashef     Summe Frashef | Normal Musikemann     Nummer     Balag     Typ     T0252     AL       Adresse     Musikemann, Moriz     Deturn     Deturn     Ditor 2014       Adresse     Musikemann, Moriz     Deturn     Ditor 2014       Musikemann, Moriz     Deturn     Ditor 2014       Musikemann, Moriz     Deturn     Ditor 2014       Musikemann, Moriz     Deturn     Ditor 2014       Musikemann, Moriz     Ditor 2014     Musikemann       Musikemann, Moriz     Ditor 2014     Musikemann       Musikemann, Moriz     Ditor 2014     Musikemann       Musikemann, Moriz     Bestrasg     Summe Geb       Normal     1.00     115.00     Ensargung       Normal     1.00     37.00     37.00     Summe Bestatterleistung       Normal     1.00     40.00     40.00     Bentang der Tauerheis (End) 50%       Normal     1.00     40.00     40.00     Bunten frachof       2     1     0     Summe Frachof     Summe Frachof | Moriz Museemann       Nummer       Typ       N0252       AL       Netto Betrag         Adresse       Museemann, Meiz       Datum       01.07.2014       Hwst.         Adresse       Museemann, Meiz       Datum       01.07.2014       Hwst.         Museemann, Meiz       Datum       01.07.2014       Hwst.       Image: Comparison of the state of the state of |

Über den Button DTA Datenübergabe lassen sich die Daten übertragen.

### Zauberrechnung - automatische Rechnung

Im Krematorium gibt es bei den Einäscherungsfällen die Funktion der automatischen Rechnungserstellung. Über Lassen sich automatisch Rechnungen erstellen.

|                                   |                      | Aut                    | tomatische Be           | rechnung           |      |   |
|-----------------------------------|----------------------|------------------------|-------------------------|--------------------|------|---|
| zeuge Rechnung u                  | nd Gutschriftsanzeig | ge Abbrechen           |                         |                    |      |   |
| mpfänger                          | Eckstein, Benjamin   |                        |                         |                    |      |   |
|                                   |                      |                        |                         |                    |      |   |
| mpfänger<br>dresse                |                      |                        | Fälligkeit              | 30                 |      | l |
| mpfänger<br>dresse<br>Artikel Nr. | Anzahl               | Preis                  | Fälligkeit<br>Summe     | 30                 | Text |   |
| Artikel Nr.                       | Anzahl<br>1,00       | <b>Preis</b><br>240,00 | Fälligkeit Summe 240,00 | 30<br>Einäscherung | Text |   |

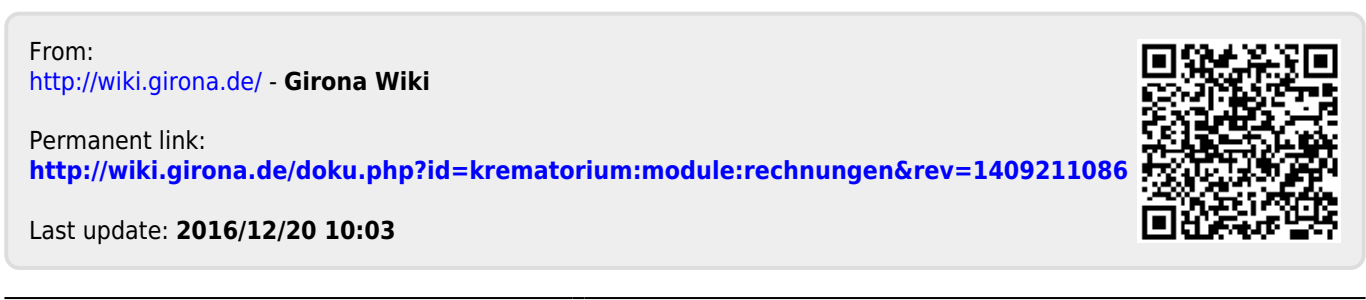